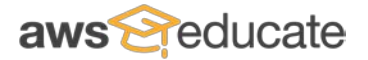

## AWS Educate 가입 가이드 with Promotion code

먼저, 다음의 차트를 참고하여 가입하시고자 하는 계정을 선택하여 주십시오.

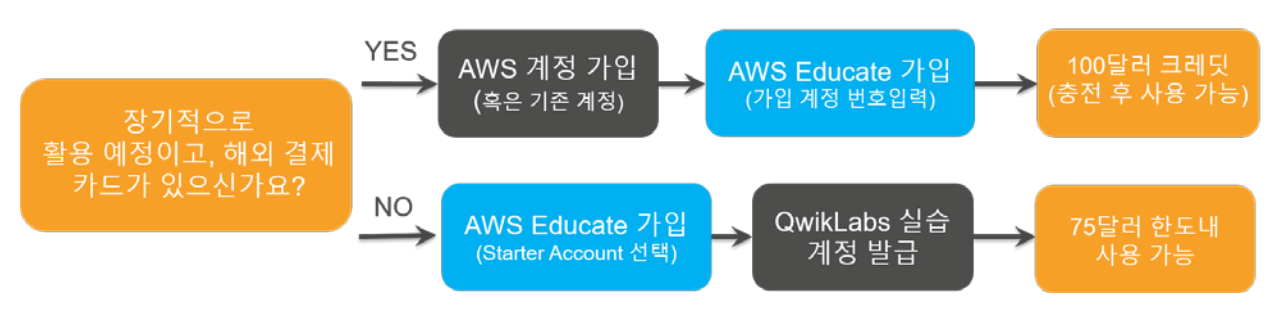

YES 인 경우 표준 계정 가입 안내로 이동(하단 참조)

NO 인 경우 Starter 계정 가입 안내로 이동(p.7 참조)

# AWS Educate 표준 계정 가입 안내

표준 계정 가입을 위해서는 AWS 계정이 필요합니다. 계정을 가지고 있지 않으신 분은 다음 웹사이트(<u>https://aws.amazon.com</u>)를 통해 가입을 해 주시기 바랍니다.

기존 계정이 있으시거나, 가입이 완료되신 분은 하단의 URL을 통해 AWS Educate 웹사이트에 접속하여 주십시오. <u>https://aws.amazon.com/ko/education/awseducate/?nc1=h\_ls</u>

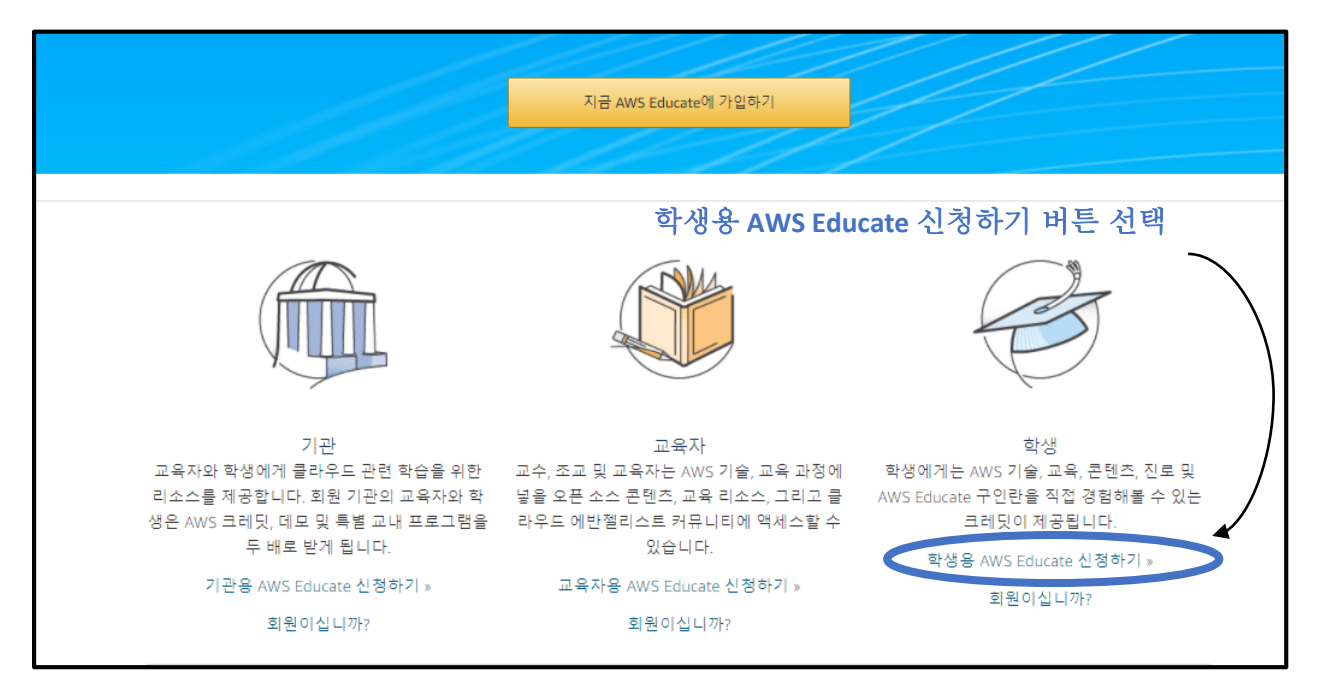

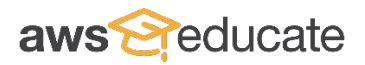

| 「학생 ( | (Student)」 | 버튼 클릭           | Apply to join AV |              | ÷           |   |  |
|-------|------------|-----------------|------------------|--------------|-------------|---|--|
|       |            |                 | Step 1/3: Choo   | se your role |             |   |  |
|       | Ø          | Student         |                  |              | Educator    | 3 |  |
|       |            | US Veteran      | ٢                |              | Institution | 9 |  |
|       | <u>Æb.</u> | Company/Recruit | ier 🕘            |              |             |   |  |
|       |            |                 |                  |              |             |   |  |

### 학교의 <u>영문이름</u>을 입력 (회원등록이 되어있는 학교는 선택목록에 자동으로 표시되오니 클릭하시면 됩니다.) 회원등록 여부는<u>여기</u>를 눌러 확인하실 수 있습니다.

|                                                                                                    | Step 2/3: Tell us about yourself                                                                                 |
|----------------------------------------------------------------------------------------------------|----------------------------------------------------------------------------------------------------|
| Institution Name<br>State on the name of your school and select from the list. If you<br>enter the full name, example, harves ourseastly | Country 나라 선택 (한국은 KR)                                                                                           |
|                                                                                                    | City                                                                                                    |
| 없음                                                                                                    | ▼ First Name                                                                                                    |
| Last Name                                                                                                    | Field of Study 전공 선택                                                                                             |
|                                                                                                    | Email<br>Please provide a valid, current email issued by your institution. Example:<br>your_name@your_school.edu |
| Grade Level                                                                                                    | Grad Month Grad Year                                                                                             |
| Promo Code                                                                                                    |                                                                                                    |

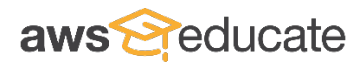

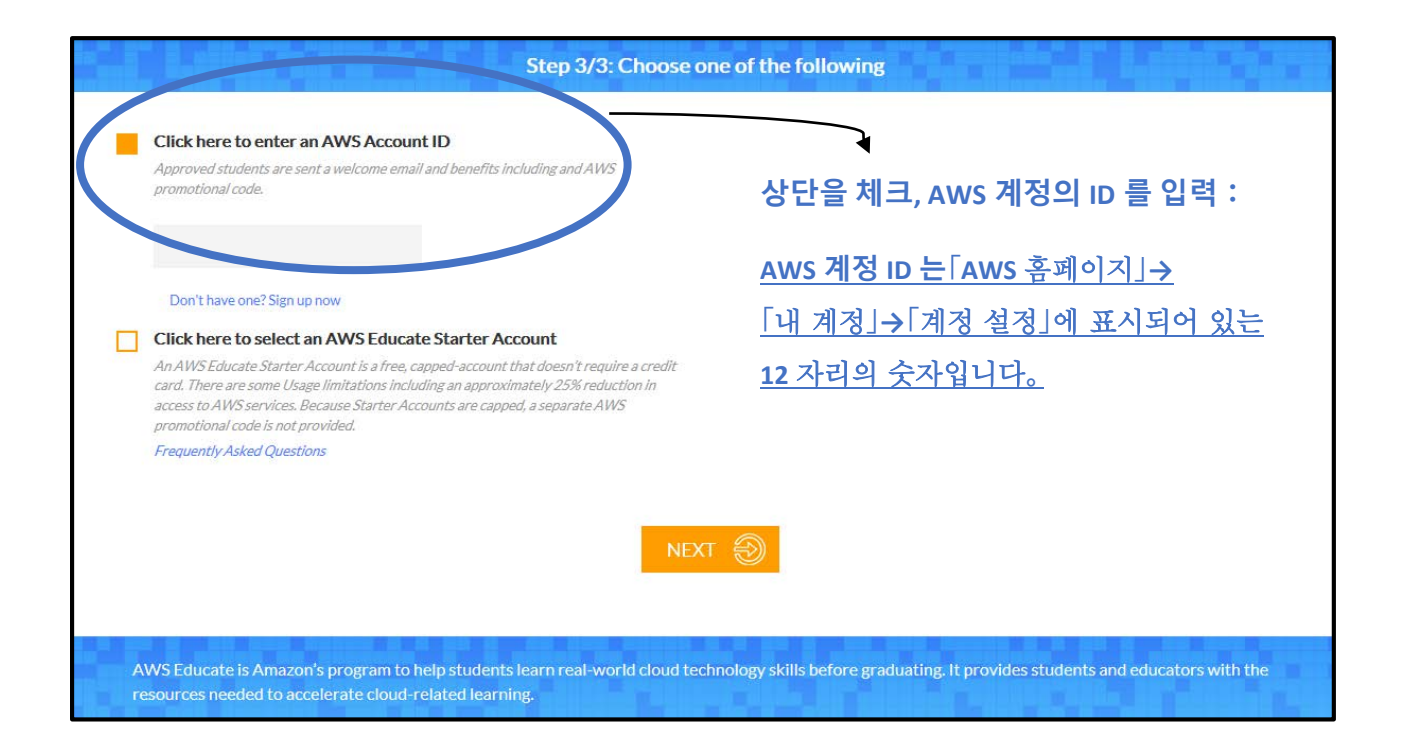

여기까지의 절차를 마치시면 메일 인증을 위해 입력 해 주신 학교 메일 계정으로

「Email Verification - AWS Educate Application」라는 제목의 메일이 도착합니다。

메일을 확인하시고 안내에 따라 메일 인증 절차를 완료하여 주시기 바랍니다.

| Ema            | il Verification - AWS Educate Application 받은편지함 ×                                                                                                    | ÷ Ø                                             |
|----------------|----------------------------------------------------------------------------------------------------|-------------------------------------------------|
| •              | AWS Educate Support <support@awseducate.com><br/>나에게</support@awseducate.com>                                                                                                    | 10월 11일 🛨 🔺 🔻                                   |
| ₹ <sub>A</sub> | 영어▼ > 한국어▼ 메일번역                                                                                                    | 영어 번역 안함 ×                                      |
|                | Hello YOO JIN,                                                                                                    |                                                 |
|                | Thank you for submitting your AWS Educate application!                                                                                                    |                                                 |
|                | In order for your AWS Educate application to be processed, we need to verify your email address. Please us below to confirm your email address, review the AWS Educate program terms and conditions, and complete | e the verification URL the application process. |
|                | https://www.awseducate.com/ConfirmEmail?ref=14b5c13a32da28125917f5ceab496cd9                                                                                                    |                                                 |
|                | Thank you,                                                                                                    |                                                 |
|                | The AWS Educate Team 클릭                                                                                                    |                                                 |

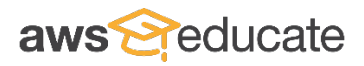

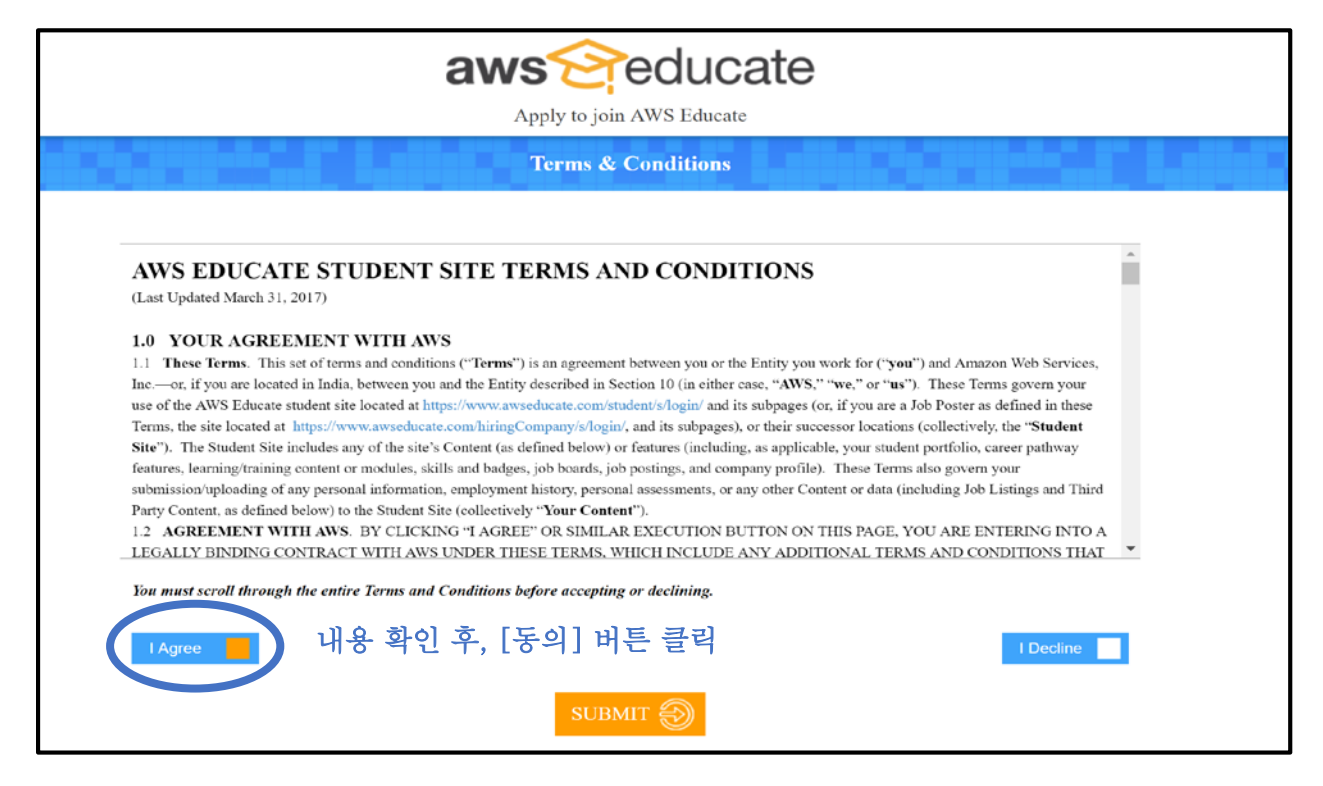

여기까지의 절차를 완료하시면「Thank You for Applying for AWS Educate」라는 제목의 메일과 함께「AWS Educate Application Approved」 라는 승인 메일이 발송되오니 확인 부탁드립니다.

| Thank You for Applying for AWS Educate 발은편지함 x                                                                                                    | ō Ø                     |
|----------------------------------------------------------------------------------------------------|-------------------------|
| ▲ AWS Educate Support <support@awseducate.com><br/>나에게</support@awseducate.com>                                                                                                    | 10월 11일 ★ 🔹 🔻           |
| ズA 영어▼ > 한국어▼ 메일번역                                                                                                    | 영어 번역 안함 ×              |
| Hi YOO JIN,<br>Thank you for applying for AWS Educate. We have received your application, and it is o<br>You will receive an email once the review is complete.<br>If you have any questions, please click <u>here</u> to contact AWS Educate support.<br>Thank You!<br>The AWS Educate Team | currently under review. |

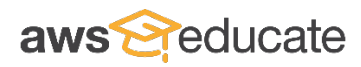

# 크레딧 적용 방법 안내

등록하신 개인 이메일로 발송된 「AWS Educate Application Approved」라는 제목의 메일을 확인해 주십시오.

| AWS | Educate Application Approved 받은편지함 x                                                                                                    |                                                                       |             |  |  |
|-----|----------------------------------------------------------------------------------------------------|-----------------------------------------------------------------------|-------------|--|--|
| •   | AWS Educate Support <support@awseducate.com><br/>나에게 ເ⊃</support@awseducate.com>                                                                                                    | 10월 13일 <b>)</b><br>프로모셔 코드로 제공되어야 할 금액과                              | * *         |  |  |
|     | Dear YOO JIN,                                                                                                    | 이메일의 크레딧 금액이 일치하는지 확인                                                 |             |  |  |
|     | Congratulations!                                                                                                    |                                                                       |             |  |  |
|     | Your AWS Educate application has been approved. As a below:                                                                                                    | a member of the AWS Educate program, you will gain access to the bene | fits listed |  |  |
|     | AWS Educate Student Portal<br>The AWS Educate Student Portal is the hub for AWS Educate students around the world to find AWS content to help with classwork,<br>connect to self-paced labs and training resources.                                                                                               |                                                                       |             |  |  |
|     | Click here to set your password / login to the AWS Educate Student Portal. After logging in, click AWS Account at the top of the<br>page to access AWS services, whether you entered an AWS ID or selected Starter Account on your application. Note that Starter<br>Accounts are not eligible for AWS Free Tier. |                                                                       |             |  |  |
|     | Bookmark the AWS Educate Student Portal for easy access, or <u>click here</u> to sign in directly.                                                                                                    |                                                                       |             |  |  |
|     | You can access a video walk-through of the AWS Educa                                                                                                    | te Student portal here.                                               |             |  |  |
|     | AWS Promotional Credit<br>It's our pleasure to issue you an Amazon Web Services (AWS) promotional credit code in the amount listed below.                                                                                                    |                                                                       |             |  |  |
|     | Credit Amount (US): \$100.00<br>Credit Code: PC2GI3ZLHEKJM7H 크레딧의 코드를 확인한 후에                                                                                                    |                                                                       |             |  |  |
|     | Here's how to redeem your promotional credit:                                                                                                    | 다음으로 이동                                                               |             |  |  |
|     | <ul> <li>Step 1: Visit: <u>https://console.aws.amazon.com/billing/home#/credits</u></li> <li>Step 2: Follow the instructions and enter your promo code.</li> </ul>                                                                                                    |                                                                       |             |  |  |

「내 계정」→「계정 설정」을 클릭

#### AWS 공식 사이트 https://aws.amazon.com/ko/?nc1=h ls 에 접속하여 주십시오。 글 메뉴 aws 제풍 • 솔루션 요금 시작하기 설명서 소프트웨어 지원 고객 파트너 엔터프라이즈 스타트업 공공 부문 채용 정보 더 보기 👻 내계정 AW5 Management 계정 설정 리소스 관리 결제 및 비용 관리 AWS re:Invent 라이브 스트림 콘술에 로그인 보안 자격 중명 AWS 콘솔 모바일 앱 iOS 및 Android 디바이스의 발표자 Andy Jassy, Werner Vogels 및 Peter DeSantis AWS Personal Healt Dashboard Android 디바이스( 리소스 확인 자세히 알아보기 » 모바일 앱 다운로드 , ..... AWS re:Invent 라이브 스트림 이벤트 전에 자세한 정보가 담긴 알림 이메일을 보내드립니다. fe:Invent 이메일 지금 등록

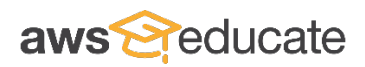

| 대시보드                                              | 크레딧                              |                                                                                  |                               |                                    | 0                      |
|---------------------------------------------------|----------------------------------|----------------------------------------------------------------------------------|-------------------------------|------------------------------------|------------------------|
| 정구서<br>비용 탐색기<br>예산<br>보고서<br>비용 할당 태그<br>결제 방법   | 크레딧을 사용학적은<br>프로모션 코드<br>보안 확인 🕑 | ·····································                                            | 에서 확인한 :                      | 크레딧 코드 입력                          |                        |
| 실제 매덕<br>통합 결제<br>기보 성적<br>크레딧<br>세금 물정<br>DevPay | 1)<br>크레딧 항목                     | 위에 보이는 문자를 입력하십시오.<br>By clicking "Redeem" you indicate that you have read<br>사용 | and agree to the terms of the | AWS Promotional Credit Terms & Cor | nditions located here. |
|                                                   | 만료 날짜                            | 크레딧 이름                                                                           | 사용된 크레딧                       | 남은 크레딧                             | 적용 가능 제품               |
|                                                   | 2018-09-30                       | EDU_ENG_FY2017_Q3_9_100USD                                                       | \$0.00                        | \$100.00                           | 전체 목록 보기               |
|                                                   | 남은 그레딧 금액 합지                     | 뷔: \$100.00                                                                      |                               |                                    |                        |
|                                                   |                                  | <b>3)</b><br>→ 크레딧이 적용되면                                                         | 이 곳에 표시                       | 됩니다.                               |                        |

상단의 화면이 확인되시면 모든 절차가 완료됩니다.

문의사항이 있으시다면 아래의 연락처로 연락 부탁드립니다.

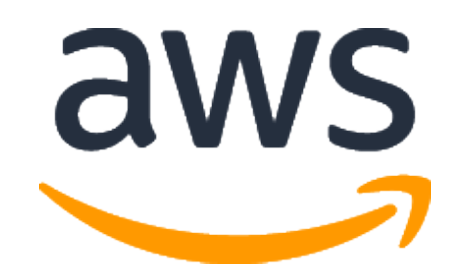

전 제민, Chun Jemin AWS 교육프로그램 담당 – 한국 및 일본 아시아태평양 공공사업본부 M: 010-3137-3542 E: jmchun@amazon.com W: http://aws.amazon.com/ko

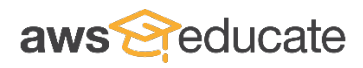

## AWS Educate Starter 계정 가입 안내

먼저, 하단의 URL 을 통해 웹사이트에 접속하여 주십시오.

https://aws.amazon.com/ko/education/awseducate/?nc1=h\_ls

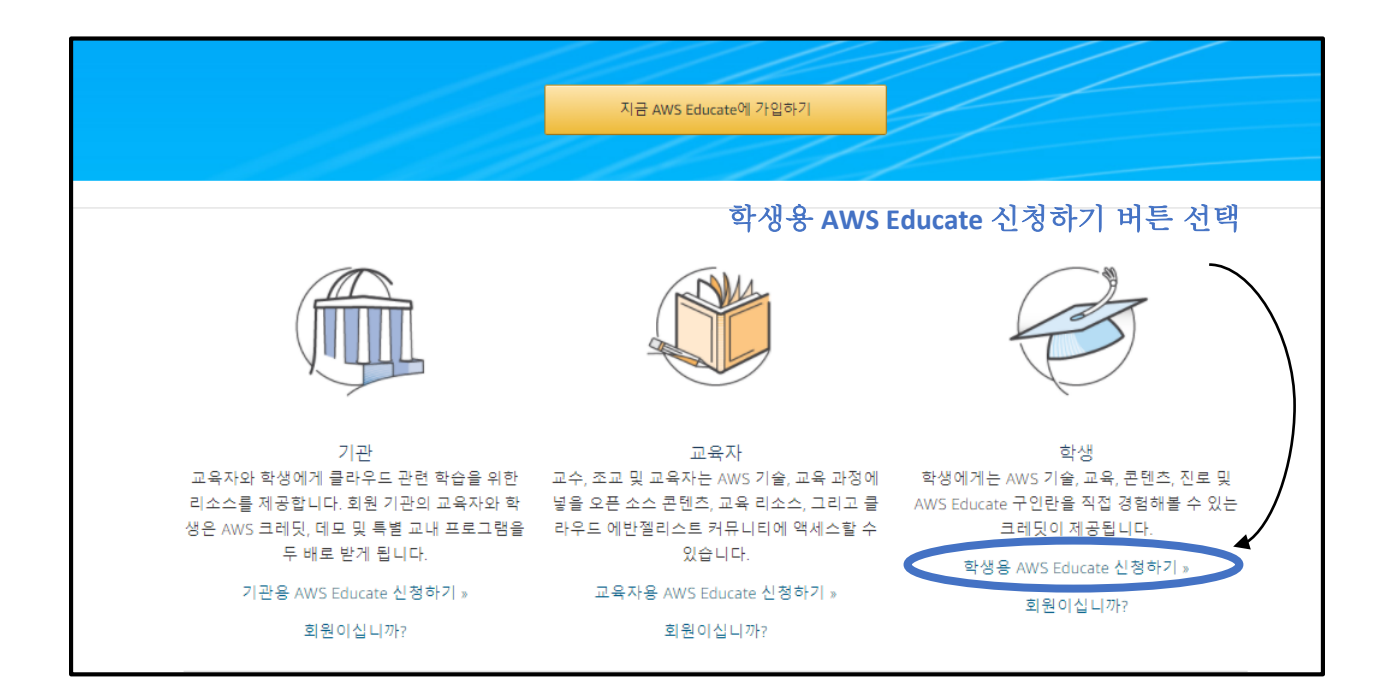

| 「학생 | (Student)」 | 버튼 클릭 8           | Apply to join AW<br>Step 1/3: Choose | S Educate | e           |   |  |
|-----|------------|-------------------|--------------------------------------|-----------|-------------|---|--|
|     |            | Student           |                                      | J.        | Educator    | 0 |  |
|     |            | US Veteran        | ٩                                    | Â         | Institution | 9 |  |
|     |            | Company/Recruiter | Ð                                    |           |             |   |  |
|     |            |                   |                                      |           |             |   |  |

## 학교의 <u>*영문이름*을</u> 입력

### (회원등록이 되어있는 학교는 선택목록에 자동으로 표시되오니 클릭하시면 됩니다.) - 회원등록 여부는<u>여기</u>를 눌러 확인하실 수 있습니다.

| 나라 선택(한국은 KR) 🗾 🔽                                                                  |
|------------------------------------------------------------------------------------|
|                                                                                    |
|                                                                                    |
| 전공 선택 🗾                                                                            |
| 학교의 이메일 계정                                                                         |
| lid, current email issued by your institution. Example:<br>school.edu<br>Grad Year |
|                                                                                    |
|                                                                                    |

| Approved students are sent a welcome email and benefits including and AWS promotional code.                                                                                                    |       |
|----------------------------------------------------------------------------------------------------|-------|
| Nort thave one? Sign up now<br>Click here to select an AWS Educate Starter Account<br>An AWS Educate Starter Account is a free, capped-account that doesn't require a credity<br>card. There are some Usage limitations including an approximately 25% reduction is<br>a separate that<br>promotional toos where a field<br>Frequently Asked Questions | ∥정 선택 |
| With a Starter Account you will receive access to AWS Educate and a lab<br>account with your usage of AWS services capped at the lab amount. A<br>separate AWS promotional credit will not be provided to you.                                                                                                    |       |

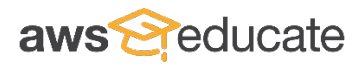

여기까지의 절차를 마치시면 메일 인증을 위해 입력 해 주신 개인 메일 계정으로 「Email Verification - AWS Educate Application」라는 제목의 메일이 도착합니다。 메일을 확인하시고 안내에 따라 메일 인증 절차를 완료하여 주시기 바랍니다.

| Ema | il Verification - AWS Educate Application 받은편지함 ×                                                                                                    | ÷ D                                                 |
|-----|----------------------------------------------------------------------------------------------------|-----------------------------------------------------|
| ÷   | AWS Educate Support <support@awseducate.com><br/>나에게 ▼</support@awseducate.com>                                                                                                    | 10월 11일 📩 🔺 🔻                                       |
| ż,  | 영어▼ > 한국어▼ 메일번역                                                                                                    | 영어 번역 안함 ×                                          |
|     | Hello YOO JIN,                                                                                                    |                                                     |
|     | Thank you for submitting your AWS Educate application!                                                                                                    |                                                     |
|     | In order for your AWS Educate application to be processed, we need to verify your email address. Please us below to confirm your email address, review the AWS Educate program terms and conditions, and complete | se the verification URL<br>the application process. |
|     | https://www.awseducate.com/ConfirmEmail?ref=14b5c13a32da28125917f5ceab496cd9                                                                                                    |                                                     |
|     | Thank you,                                                                                                    |                                                     |
|     | The AWS Educate Team 클릭                                                                                                    |                                                     |

| Apply to join AWS Educate                                                                                                    |
|----------------------------------------------------------------------------------------------------|
| Terms & Conditions                                                                                                    |
| AWS EDUCATE STUDENT SITE TERMS AND CONDITIONS<br>(Last Updated March 31, 2017)                                                                                                    |
| <ul> <li>1.0 YOUR AGREEMENT WITH AWS</li> <li>1.1 These Terms. This set of terms and conditions ("Terms") is an agreement between you or the Entity you work for ('you") and Amazon Web Services, Inc.—or, if you are located in India, between you and the Entity described in Section 10 (in either case, "AWS," "we," or "us"). These Terms govern your use of the AWS Educate student site located at https://www.awseducate.com/student/s/login/ and its subpages (or, if you are a Job Poster as defined in these Terms, the site located at https://www.awseducate.com/student/s/login/ and its subpages (or, if you are a Job Poster as defined in these Terms, the site located at https://www.awseducate.com/student/s/login/ and its subpages), or their successor locations (collectively, the "Student Site"). The Student Site includes any of the site's Content (as defined below) or features (including, as applicable, your student portfolio, career pathway features, learning/training content or modules, skills and badges, job boards, job postings, and company profile). These Terms also govern your submission/uploading of any personal information, employment history, personal assessments, or any other Content or data (including Job Listings and Third Party Content, as defined below) to the Student Site (collectively "Your Content").</li> <li>1.2 AGREEMENT WITH AWS. BY CLICKING "A AGREE" OR SIMILAR EXECUTION BUTTON ON THIS PAGE, YOU ARE ENTERING INTO A LEGALLY BINDING CONTRACT WITH AWS UNDER THESE TERMS, WHICH INCLUDE ANY ADDITIONAL TERMS AND CONDITIONS THAT</li> </ul> |
| You must scroll through the entire Terms and Conditions before accepting or declining.<br>I Agree I 내용 확인 후, [동의] 버튼 클릭 I Decline I                                                                                                    |
|                                                                                                    |

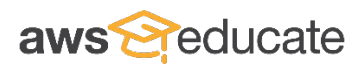

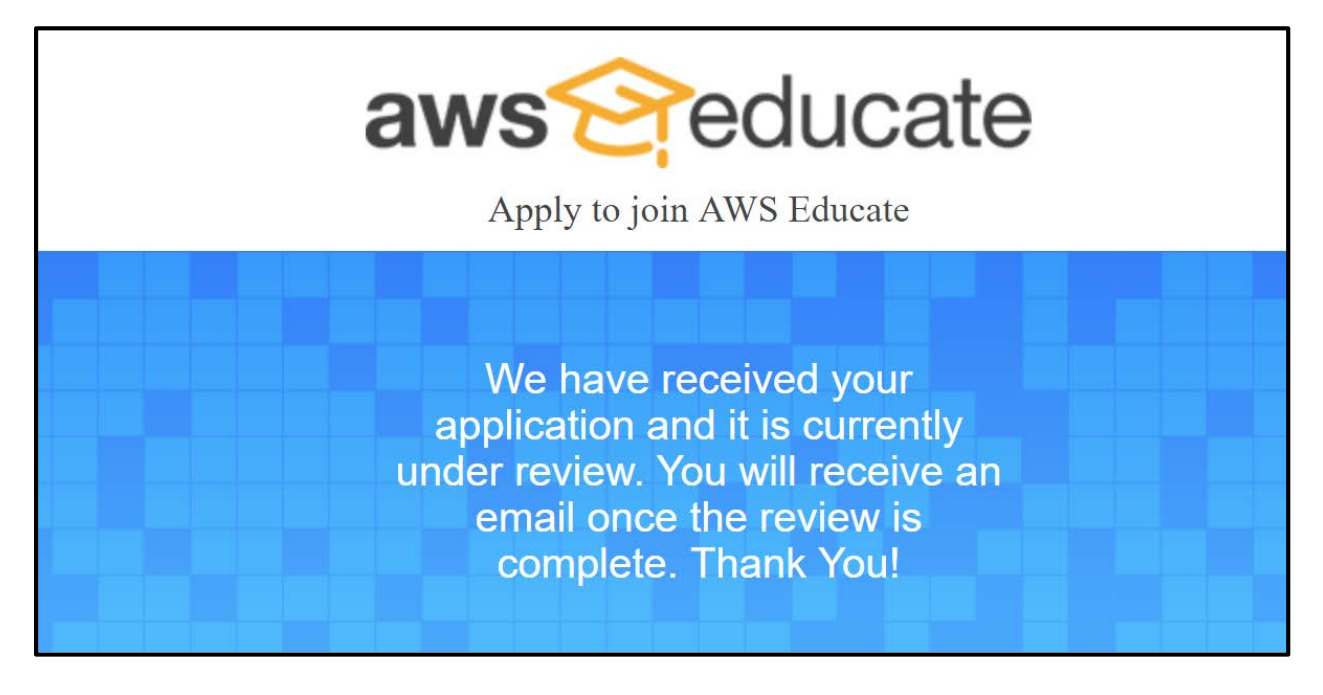

여기까지의 절차를 완료하시면 [Thank You for Applying for AWS Educate」라는 제목의 메일과 함께 신청 승인에 관한 메일이 발송되므로 확인 부탁드립니다. (10 분이내)

| Thank You for Applying for AWS Educate 받은편지함 x                                                                                              | ē 🛛                     |
|----------------------------------------------------------------------------------------------------|-------------------------|
| ▲ AWS Educate Support <support@awseducate.com><br/>나에게 ▼</support@awseducate.com>                                                           | 10월 11일 ★ 🔹 🔻           |
| ズA 영어▼ > 한국어▼ 메일번역                                                                                                    | 영어 번역 안함 ×              |
| Hi YOO JIN,                                                                                                    |                         |
| Thank you for applying for AWS Educate. We have received your application, and it is You will receive an email once the review is complete. | currently under review. |
| If you have any questions, please click here to contact AWS Educate support.                                                                |                         |
| Thank You!<br>The AWS Educate Team                                                                                                    |                         |

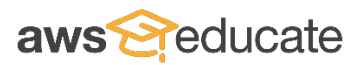

절차가 완료되면 AWS Educate 홈페이지에 로그인하여 주십시오.

Starter 계정은 제 3 사인 Qwiklabs 로 부터 서비스가 제공되기 때문에、 Qwiklabs 의 이용약관에 동의하셔야 합니다. 내용을 확인하시고 진행해 주시기 바랍니다.

| cerrauways ceann bau                  | ges Jobs AWS Account Logout                                     |
|---------------------------------------|-----------------------------------------------------------------|
|                                       |                                                                 |
|                                       |                                                                 |
|                                       |                                                                 |
| ervicer"). In addition to the AWS Edu | ucate terms of service, your use of the AWS                     |
| ervicer<br>WS ass                     | "). In addition to the AWS Ed<br>sumes no responsibility or lia |

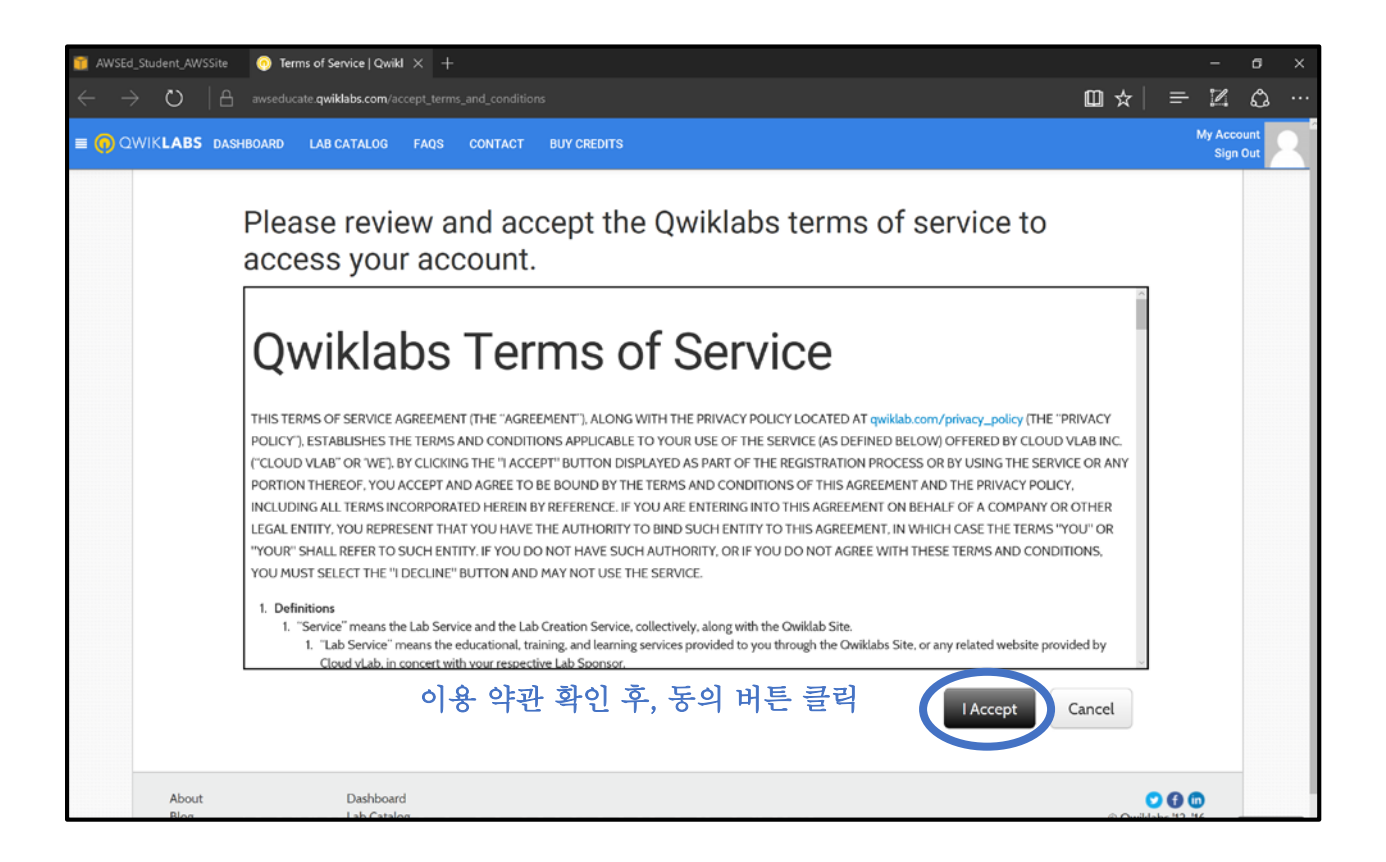

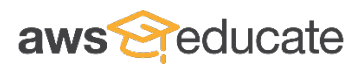

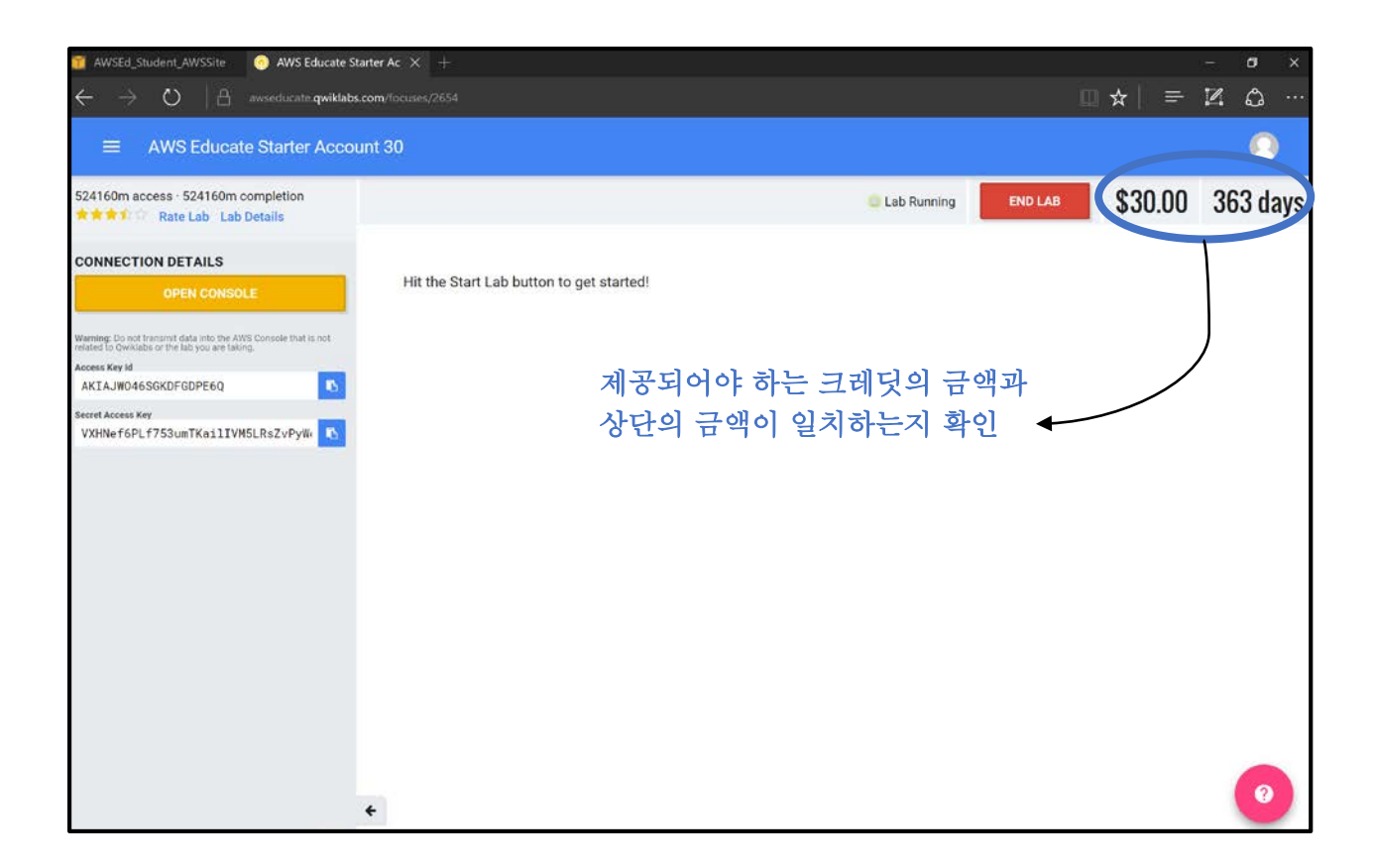

상단의 화면이 확인되시면 모든 절차가 완료됩니다.

문의사항이 있으시다면 아래의 연락처로 연락 부탁드립니다.

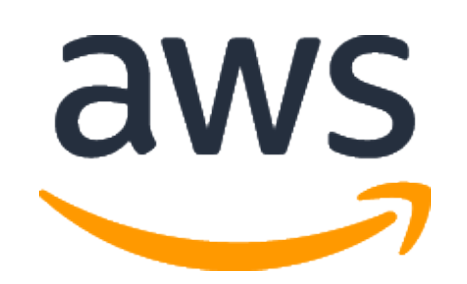

전 제민, Chun Jemin AWS 교육프로그램 담당 – 한국 및 일본 아시아태평양 공공사업본부 M: 010-3137-3542 E: jmchun@amazon.com W: http://aws.amazon.com/ko